## 〈インターネットに繋がらなくなった、不安定、ルーターを交換したときは〉

※STEP1 から実施いただき改善が見られた場合、以降の STEP の作業は不要です。

STEP1 配線、電源に問題がないかご確認ください。

配線や JCV ネット通信機器のランプ状態は、ご利用の通信機器を確認の上 各端末のマニュアルをご覧ください。 ※ルーターのランプ状態などは説明書、もしくはメーカー様へお問い合わせください。

STEP2 下記の順序にて通信機器のリセットをお試しください。

ルーターをご利用でないお客様は①、④の操作は不要です。

- ① ルーターの電源プラグを抜く
- ② JCV ネット通信機器の電源プラグを抜く
- ③ JCV ネット通信機器の電源を差し込む (電源投入後、機器のランプが安定するまで 1、2 分ほどお待ちください)
- ④ ルーターの電源を入れる
- ⑤ 端末(スマートフォン、パソコンなど)でインターネットに繋がるか確認する

※各機器の種類は、お客さまのご契約状況により異なります。

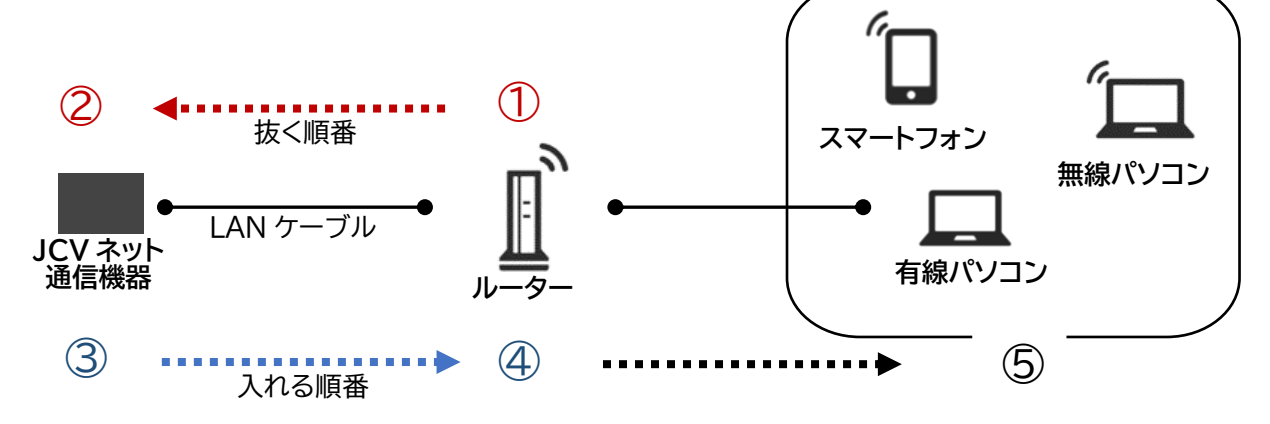

STEP3 利用端末(パソコン、スマートフォン)の Wi-Fi 設定をご確認ください。

スマートフォンは設定マニュアルの「携帯端末の設定について」をご参照ください。 以下は例として Win10 パソコンの Wi-Fi 設定方法です。 (設定済みの場合は④の表示になっているかご確認ください。)

【必要な物】

・暗号(化)キー:接続の際に使用するパスワード Key、セキュリティキーなどとも呼ばれます。 ・SSID:アクセスポイントを識別するために表示される名前 どちらも通常はルーター本体に記載されています。背面や底面等をお探しください。 記載場所が不明な場合はルーターのメーカーへお問い合わせください。

【設定方法】

①画面右下のタスクバーにある地球儀のマークを押します。

※Windows11の場合は地球儀のアイコンを押した後、Wi-Fiマークの右の「>」を押してください

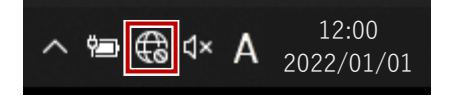

②ルーターに記載の <mark>SSID</mark>と同じものをクリックし、

「自動的に接続」にチェックを入れ、「接続」クリックします。

| °//.                | SSID<br>セキュリティ保護あり                                  |                         |   |                      |                                      |
|---------------------|-----------------------------------------------------|-------------------------|---|----------------------|--------------------------------------|
|                     | 🛃 自動的に接続                                            |                         |   |                      |                                      |
|                     |                                                     | 措                       | 続 |                      |                                      |
| °li.                |                                                     |                         |   |                      |                                      |
| <b>ネット</b><br>設定を   | ネットワークとインターネットの設定<br>設定を変更します (例: 接続を従量制課金接続に設定する)。 |                         |   |                      |                                      |
| <i>(ii</i><br>Wi-Fi | 小<br>機内モード                                          | (り)<br>モバイル ホットス<br>ポット |   | <i>III.</i><br>Wi-Fi | Wi-Fi が灰色の場合、<br>クリックしてオンの状態にしてください。 |

③「ネットワークセキュリティキーの入力」へ<mark>暗号(化)キー</mark>を入力し、 「次へ」をクリックします。

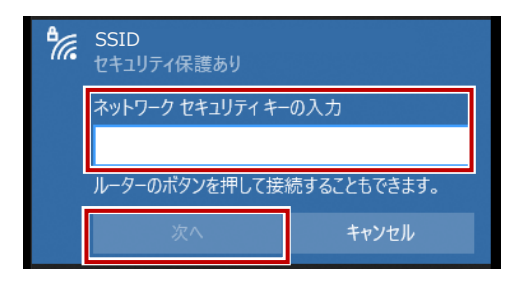

④SSIDの下に「接続済み、セキュリティ保護あり」と表示が出れば接続は完了です。

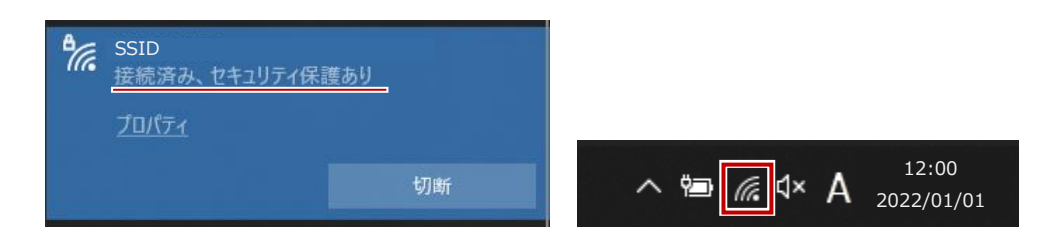

STEP4 複数端末をお持ちで一台のみネットに繋がらない場合は、 該当端末の再起動をお試しください。

STEP5 <u>ルーターの内部設定をご確認ください。</u>

設定画面へのログイン方法はご使用ルーターのマニュアルをご覧ください。 下表は設定項目の一部です。JCV ネットでは表のように設定してください。 項目名は機種により異なる場合があります。

| ルーターのモード | Router もし<は RT ※JCV 機器と接続しているルーター |  |  |  |  |
|----------|-----------------------------------|--|--|--|--|
| 接続回線の選択  | CATV                              |  |  |  |  |
| WAN 側    | DHCP(IP アドレスを自動的に取得する)            |  |  |  |  |
| LAN 側    | DHCP サーバー機能を有効にする(IP アドレス自動割当)    |  |  |  |  |
| PPPoE    | 利用しない                             |  |  |  |  |

※以上をお試しいただいても改善がない場合は、JCV ヘルプデスクまでお問い合わせください。 フリーコール:0120-988-945 ガイダンス「インターネット」(無料) 受付時間 年末年始など特別休暇を除く 8:00 から 20:00 訪問での調査、ルーターの設置、接続も承っております。お気軽にご連絡ください。